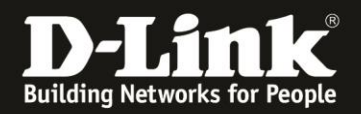

# Anleitung zur Einrichtung des D-Link Wi-Fi Mesh Für DIR-1960 Rev.A, DIR-2660 Rev.A und DIR-3060 Rev.A mit DAP-1620 Rev.B

Um das D-Link Wi-Fi Mesh einzurichten gehen Sie bitte folgendermaßen vor.

1. Öffnen Sie einen Webbrowser (Internet Explorer, Firefox, Chrome...) und rufen die Adresse <u>http://192.168.0.1</u> oder <u>http://dlinkrouter.local</u> auf.

Bei Sprache wählen Deutsch aus.

Tragen Sie das Admin-Kennwort Ihres DIR-1960/2660/3060 ein und klicken auf Anmelden.

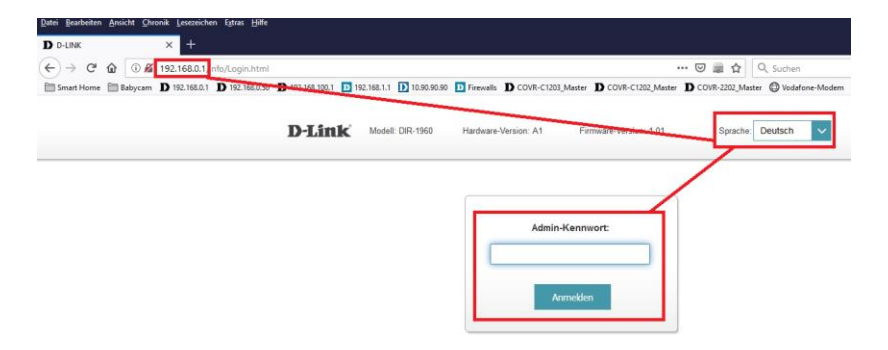

2. Wählen Sie oben das Menü Einstellungen und dann WLAN aus.

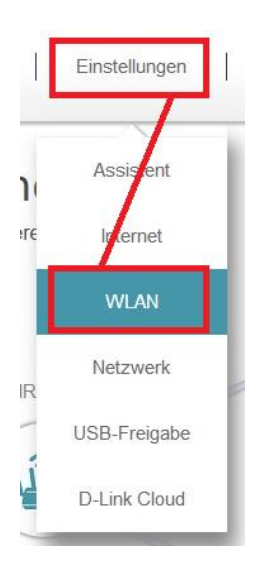

3. Setzen Sie den Status des Wi-Fi Mesh auf Aktiviert und klicken auf Speichern.

| Einstellungen>>WLAN |                   | Gastzone | Speichern |
|---------------------|-------------------|----------|-----------|
| Wi-Fi Mesh          |                   |          |           |
|                     | Status: Aktiviert |          |           |

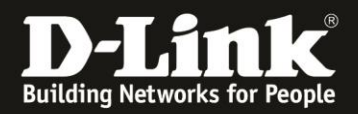

### 4. Die Einstellung wird übernommen. Klicken Sie dann auf **OK**.

| 28 Sek                                                                                                  | Die neuen Einstellungen wurden<br>gespeichert. |
|----------------------------------------------------------------------------------------------------|------------------------------------------------|
| Gerät herstellen, verwenden Sie bitte<br>den neuen Wi-Fi Namen und das von<br>Ihnen erstellte Kennwort. | ОК                                             |

Den Webbrowser können Sie nun wieder schließen.

5. Starten Sie auf Ihrem Smartphone oder Tablet nun die **D-Link Wi-Fi App**.

## 6. Tippen Sie **oben-links** auf die **drei Balken** und tippen dann auf **Neues Gerät installieren**.

#### 7. Tippen Sie auf **Ja**:

Scannen Sie mit der Kamera Ihres Mobilgerätes den QR-Code der Configuration Card, die dem DAP-1620 beiliegt.

Oder tippen Sie auf **Nein**:

Wählen Sie Extender und dann DAP-1620 aus und tippen dann auf Weiter.

### 8. Tippen Sie auf **Weiter**.

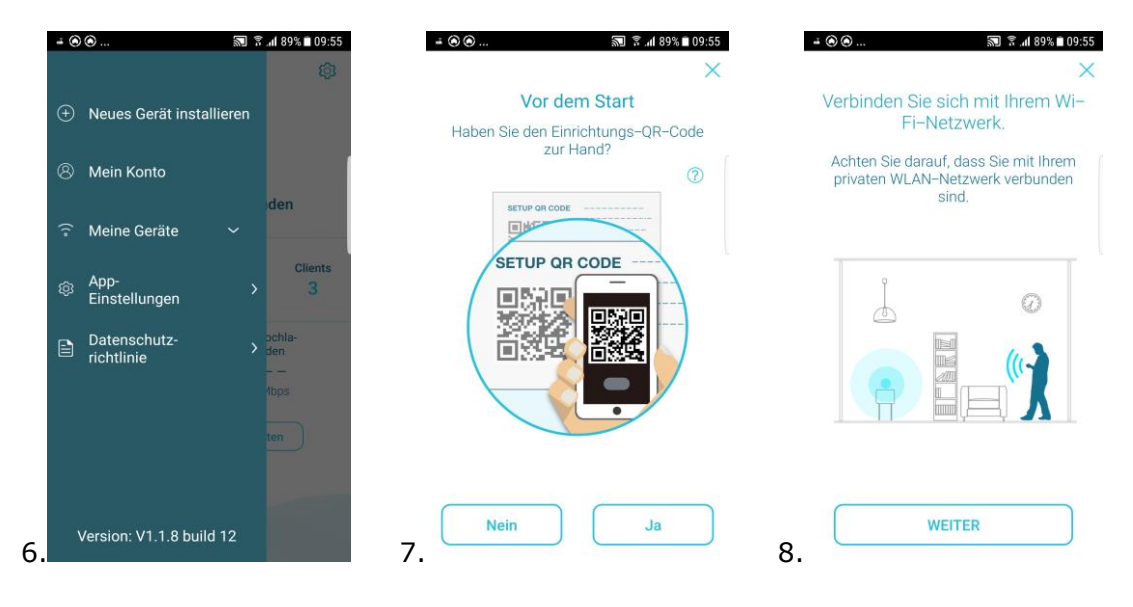

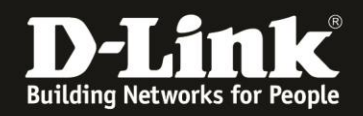

9. Geben Sie das Admin Kennwort Ihres DIR-1960/2660/3060 ein und tippen auf **Weiter**.

10. Soll der DAP-1620 später **per WLAN** mit dem DIR-1960/2660/3060 verbunden sein, tippen Sie auf **Auswählen**.

Soll der DAP-1620 später **per LAN-Kabel** mit dem DIR-1960/2660/3060verbunden sein, **wischen** Sie das Fenster nach rechts und tippen auf **Auswählen**.

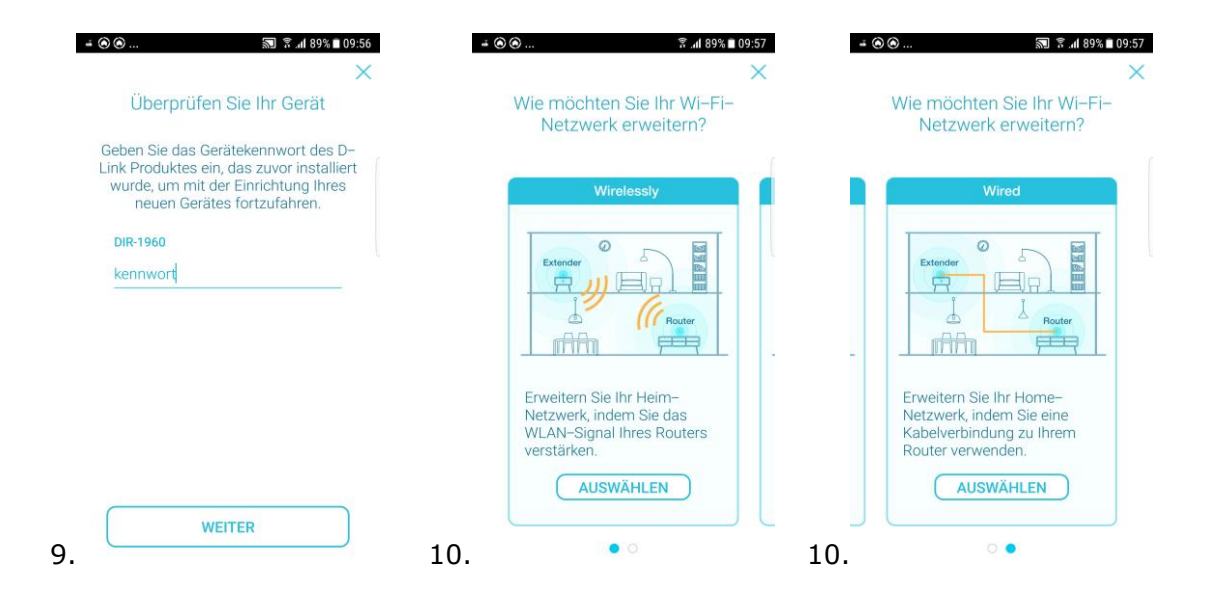

11. Schließen Sie den DAP-1620 in der Nähe Ihres DIR-1960/2660/3060 am Strom an. Tippen Sie auf **Weiter**.

12. Warten Sie bis die Status-LED des DAP-1620 orange blinkt. Tippen Sie auf **Weiter**.

13. Verbinden Sie nun den DAP-1620 mit einem **LAN-Kabel** mit Ihrem DIR-1960/2660/3060. Tippen Sie auf **Weiter**.

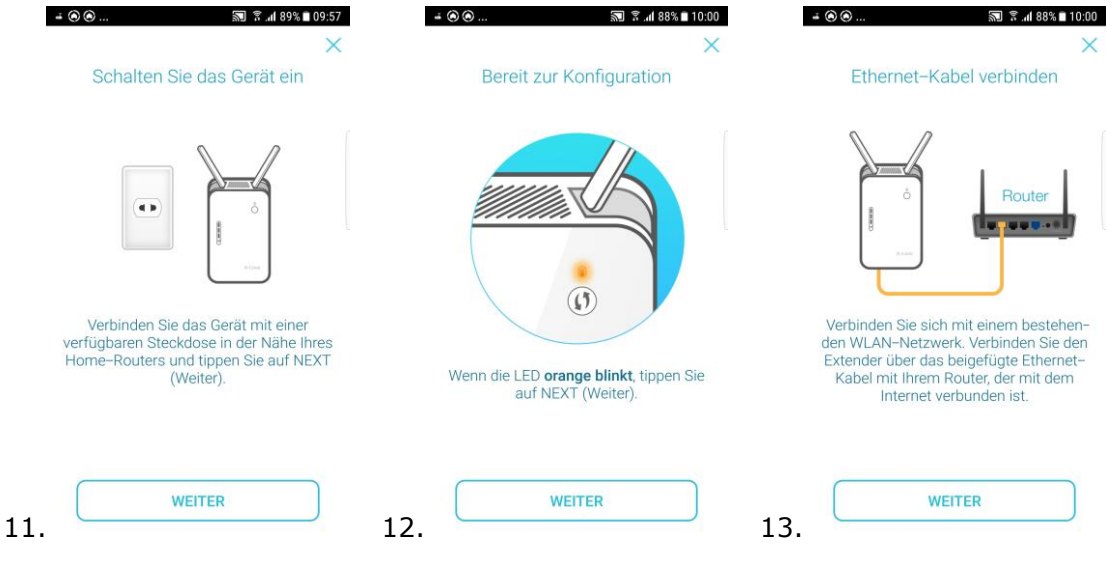

- 3 -

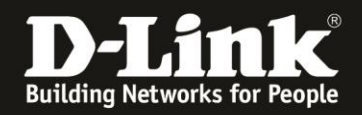

14. Ihr DIR-1960/2660/3060 und DAP-1620 synchronisieren sich nun automatisch. Bitte warten Sie, das dauert ca. 5-10 Minuten.

Währenddessen wird die Status-LED des DAP-1620 grün blinken, rot leuchten, orange blinken, grün blinken... dann abschließend grün leuchten.

15. Entfernen Sie dann den DAP-1620 vom Strom und vom Netzwerkkabel und platzieren ihn an seinen Bestimmungsort (wo er zur Abdeckung Ihres WLAN Sinn macht). Tippen Sie auf **Weiter**.

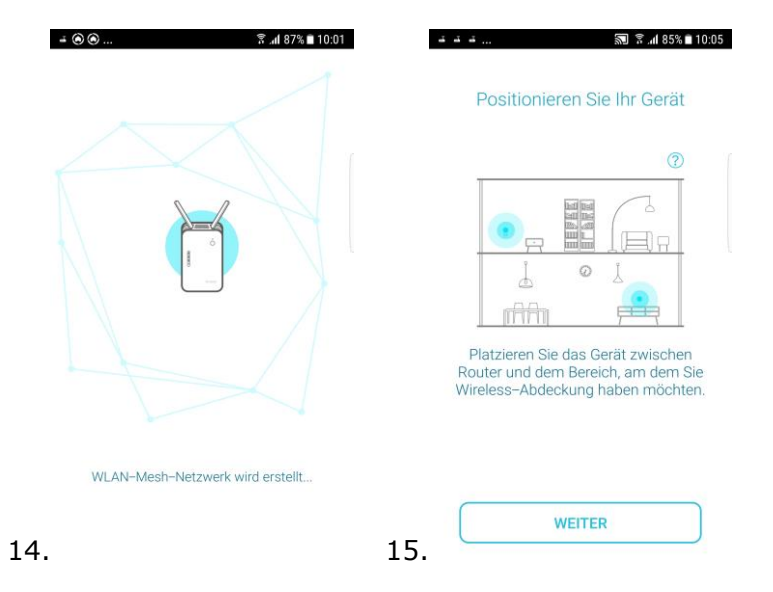

16. Schließen Sie den DAP-1620 dort am Strom an und tippen auf **Weiter**.

17. Sobald die Signal-LED des DAP-1620 grün leuchtet, je nach Signalstärke zum DIR-1960/2660/3060 mit ein, zwei oder drei LED, tippen Sie auf **Weiter**.

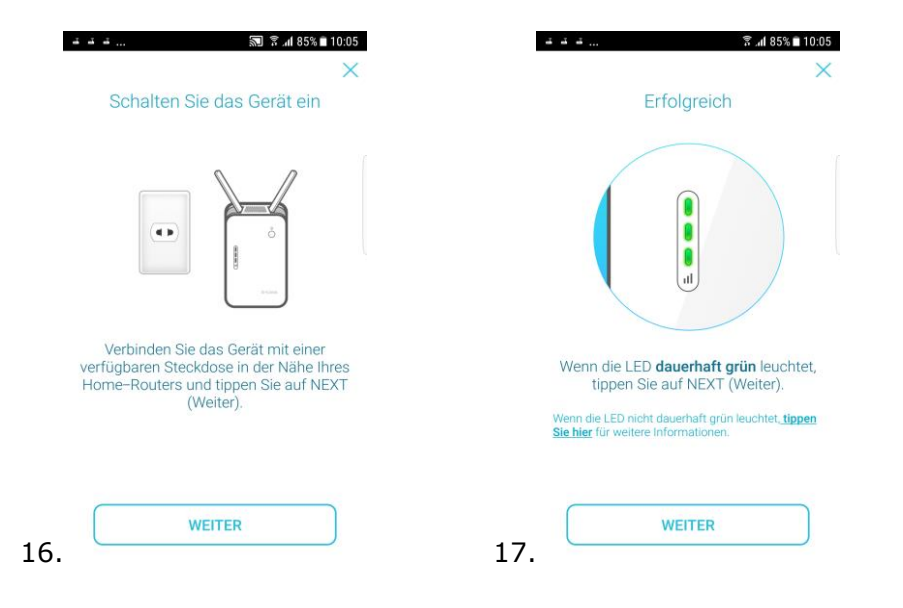

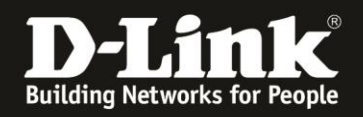

18. Die Einrichtung des D-Link Wi-Fi Mesh ist damit abgeschlossen. Tippen Sie auf **Fertigstellen**.

19. Im Hauptmenu der D-Link Wi-Fi App bei **Netzwerk** ist dann eine Zwei (2) zu lesen, da das Netzwerk aus zwei "Access Points" besteht.

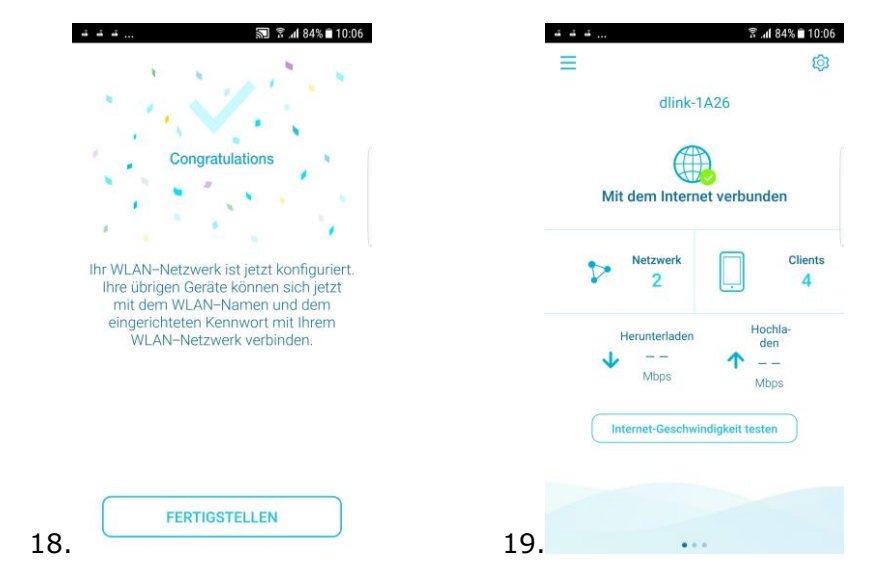

Möchten Sie weitere DAP-1620 Rev.B in das D-Link Wi-Fi Mesh Netzwerk einbinden, gehen Sie bitte genauso vor.